# Grove - OLED Display 1.12 (SH1107) V3.0 - SPI/IIC -3.3V/5V

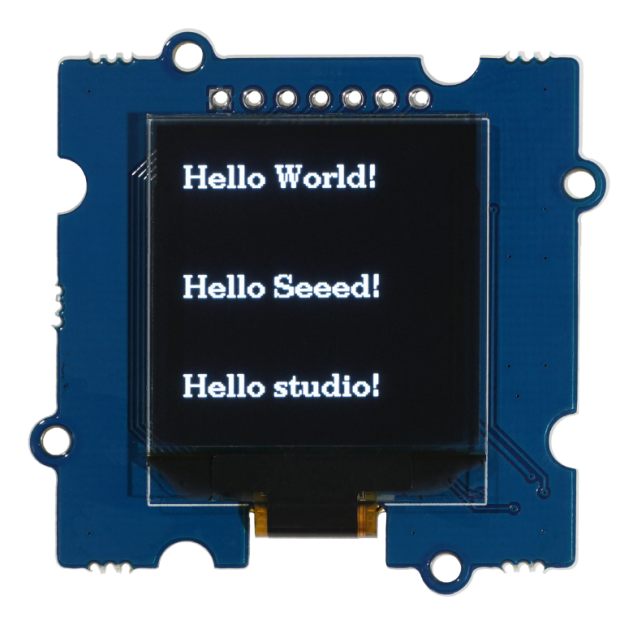

The Grove - OLED Display 1.12 V3.0 (SH1107) is a **monochrome** display with 128\*128 resolution. Compared with LCDs, there are many advantages on OLED(Organic Light Emitting Diode) like self-emission, high contrast ratio, slim/thin outline, wide viewing angle and low power consumption. The display works on both 3.3V and

5V supply voltage. You can use either **I2C** or **SPI** interface to light up the display with your microcontroller to display words, images, and whatever you want.

### Get One Now 📜

[https://www.seeedstudio.com/Grove-OLED-Display-1-12-SH1107-V3-0-p-5011.html]

### Feature

- 3.3V/5V power supply compatible
- Changeable I2C address
- SPI available
- Low power consumption
- monochrome 128×128 pixels
- High contrast, high brightness
- Wide operating temperature range: -40°C ~ +85 °C

Version

| Product<br>Version                       | Changes                                                                                                | Released<br>Date |
|------------------------------------------|----------------------------------------------------------------------------------------------------|------------------|
| Grove -<br>OLED<br>Display 1.12"<br>V1.0 | Initial                                                                                                | Mar 2012         |
| Grove -<br>OLED<br>Display 1.12"<br>V2.1 | Change the driver IC from SSD1327 to<br>SH1107G, upgrade the grayscale pixels<br>from 96X96 to 128X128 | Nov 2015         |
| Grove -<br>OLED<br>Display 1.12"<br>V3.0 | Change the driver IC from SSD1107G to<br>SH1107, upgrade the interface from I2C to<br>I2C/SPI          | July 2021        |

| 6 | Тір                                                           |
|---|---------------------------------------------------------------|
|   | More details about Grove modules please refer to Grove System |
|   | [https://wiki.seeedstudio.com/Grove_System/]                  |

## Platforms Supported

| Arduino | Raspberry<br>Pi |  |
|---------|-----------------|--|
| €⊙      | R               |  |

◀

#### Caution

The platforms mentioned above as supported is/are an indication of the module's software or theoritical compatibility. We only provide software library or code examples for Arduino platform in most cases. It is not possible to provide software library / demo code for all possible MCU platforms. Hence, users have to write their own software library.

## Getting Started

### Hardware

Here we will show you how this Grove - OLED Display works via a simple demo. First of all, you need to prepare the below stuffs:

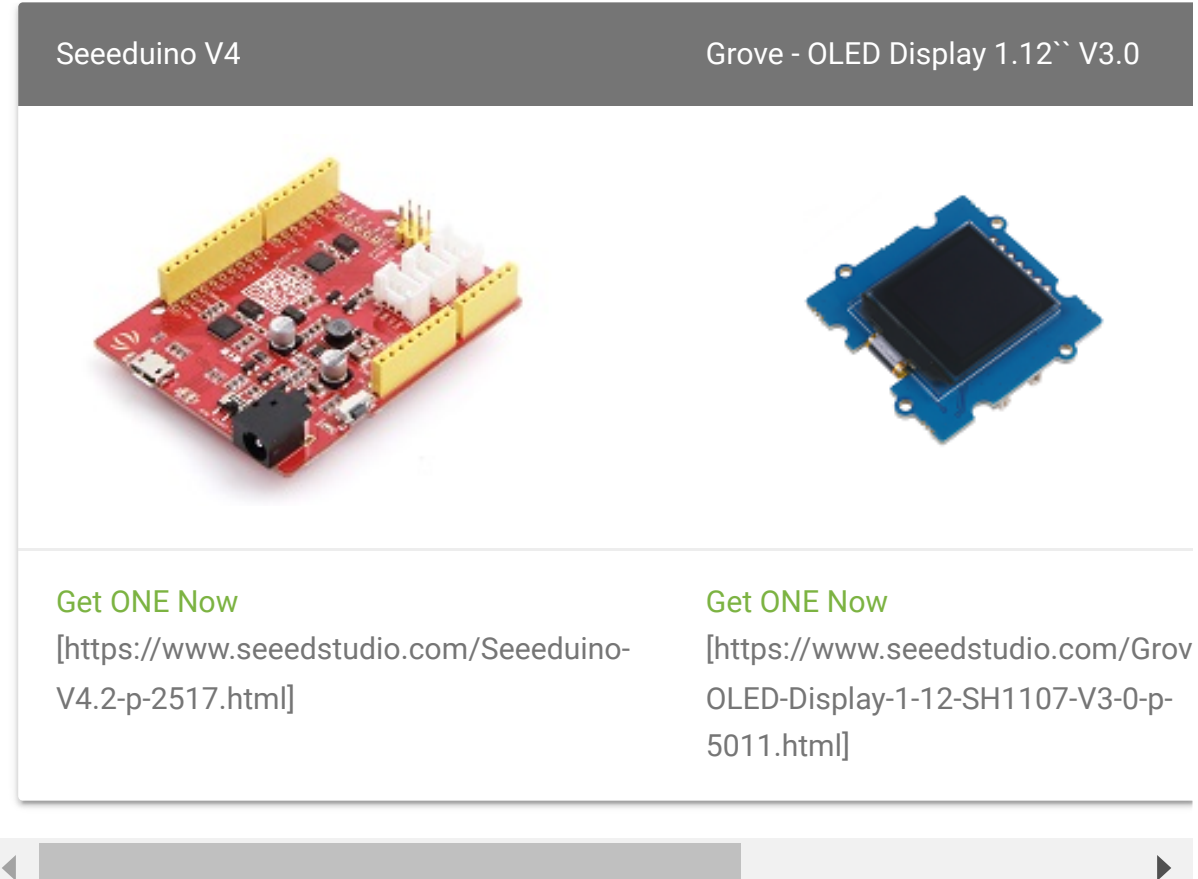

This is an easy-to-use module, what you need to do is connect the module to I2C port of a Base Shield. There're 4 pins, defined as below.

| pin  | Function | Note           | Cable color |
|------|----------|----------------|-------------|
| pin1 | SCL      | I2C Clock      | YELLOW      |
| pin2 | SDA      | I2C Data       | WHITE       |
| pin3 | VCC      | Power, 5V/3.3V | RED         |
| pin4 | GND      | Ground         | BLACK       |

#### Hardware Overview (I2C)

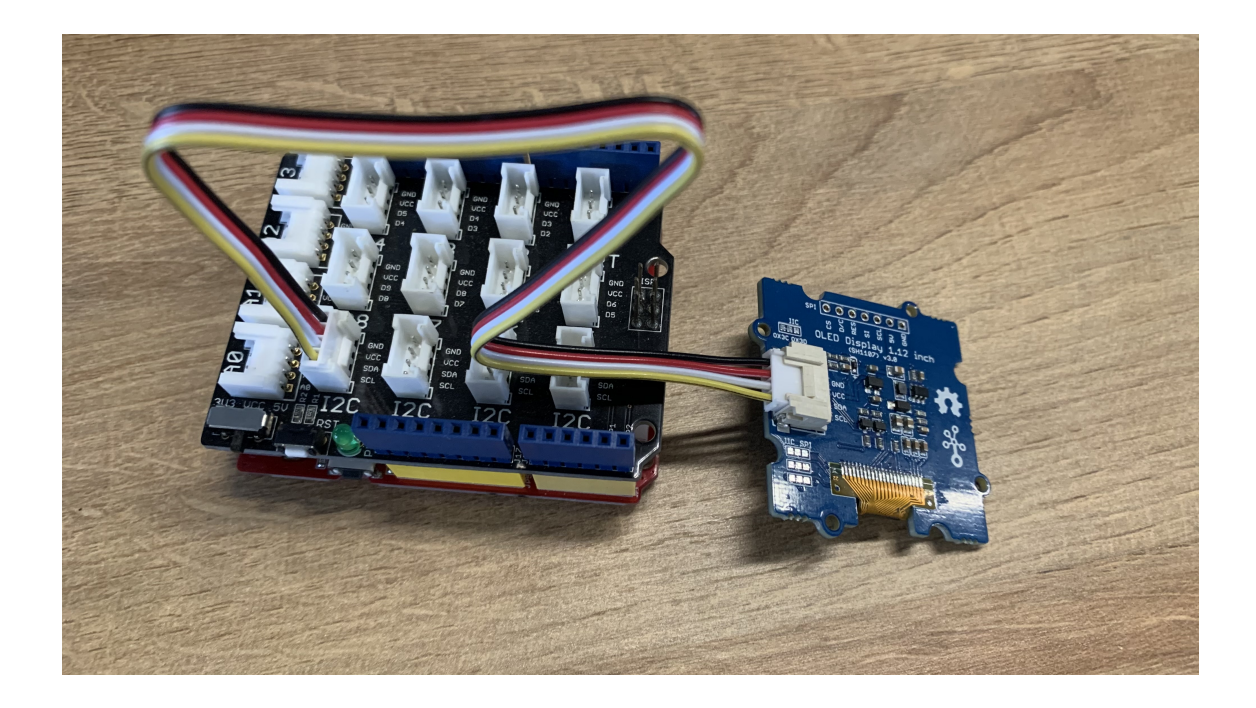

### Software (I2C)

- Step 1. Connect Grove OLED Display 1.12" V3.0. to I2C port of Base Shield via Grove cable.
- Step 2. Open Arduino IDE and the Library Manager (Sketch > Include Library > manage Libraries) to install the library of u8g2.

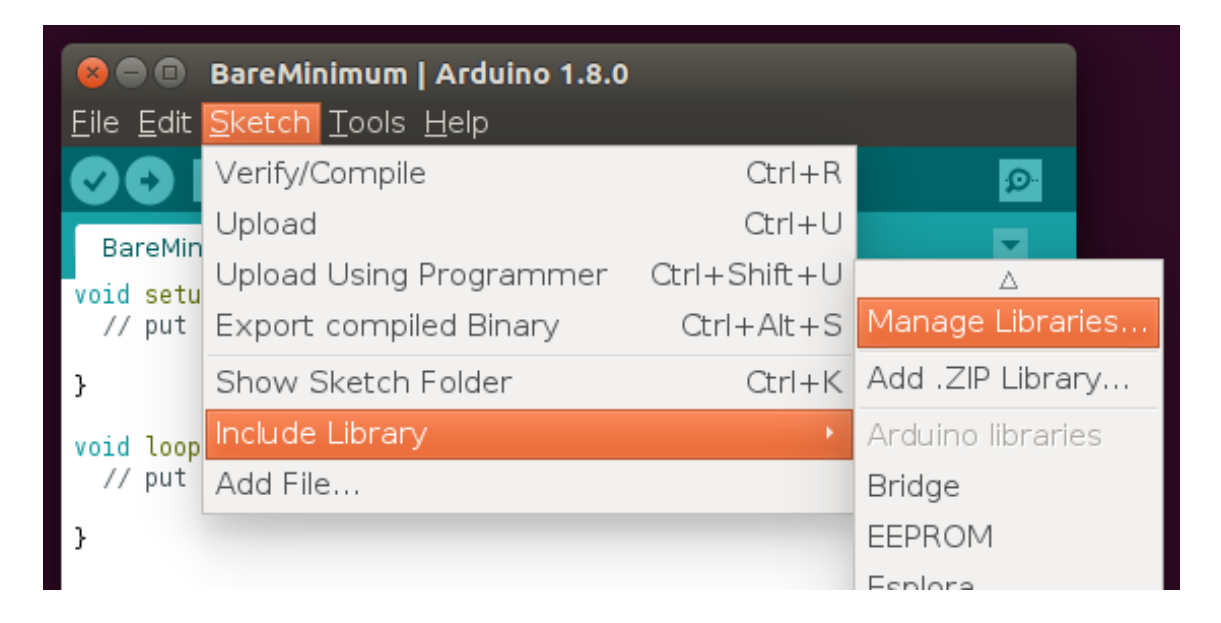

• **Step 3.** Enter "**u8g2**" into the search field and select latest version and Cclick "Install" button.

| 🛚 🖨 🗉 🛛 BareMinimum   Arduino 1.8.0                                                                                                    |                                                                             |
|----------------------------------------------------------------------------------------------------|-----------------------------------------------------------------------------|
| <u>F</u> ile <u>E</u> dit <u>S</u> ketch <u>T</u> ools <u>H</u> elp                                                                                                    |                                                                             |
|                                                                                                    |                                                                             |
| 🛚 🗉 Library Manager                                                                                                    |                                                                             |
| Type All 🔹 Topic All 🔹 u8g2                                                                                                    |                                                                             |
| U8g2 by oliver Version 2.13.5 INSTALLED<br>Monochrome LCD, OLED and elnk Library. Display controller: SSD1305, SSD1306, SSI<br>SH1106, T6963, RA8835, LC7981, PCD8544, PCF8812, UC1604, UC1608, UC1610, UC1<br>IST3020, ST7920, LD7032, KS0108. Interfaces: I2C, SPI, Parallel. Monochrome LCD, OLI<br>display controller: SSD1305, SSD1306, SSD1309, SSD1322, SSD1325, SSD1327, SSD1606, SH1<br>UC1604, UC1608, UC1610, UC1611, UC1701, ST7565, ST7567, NT7534, IST3020, ST7920, LD700<br>Features: UTF8, >700 fonts, U8x8 char output.<br>More info<br>Version 2.1 Install | 01309, SSD<br>1611, UC17<br>ED and eink I<br>106, T6963, F<br>32, KS0108. S |

• Step 4. Upload the demo code below in your Arduino IDE.

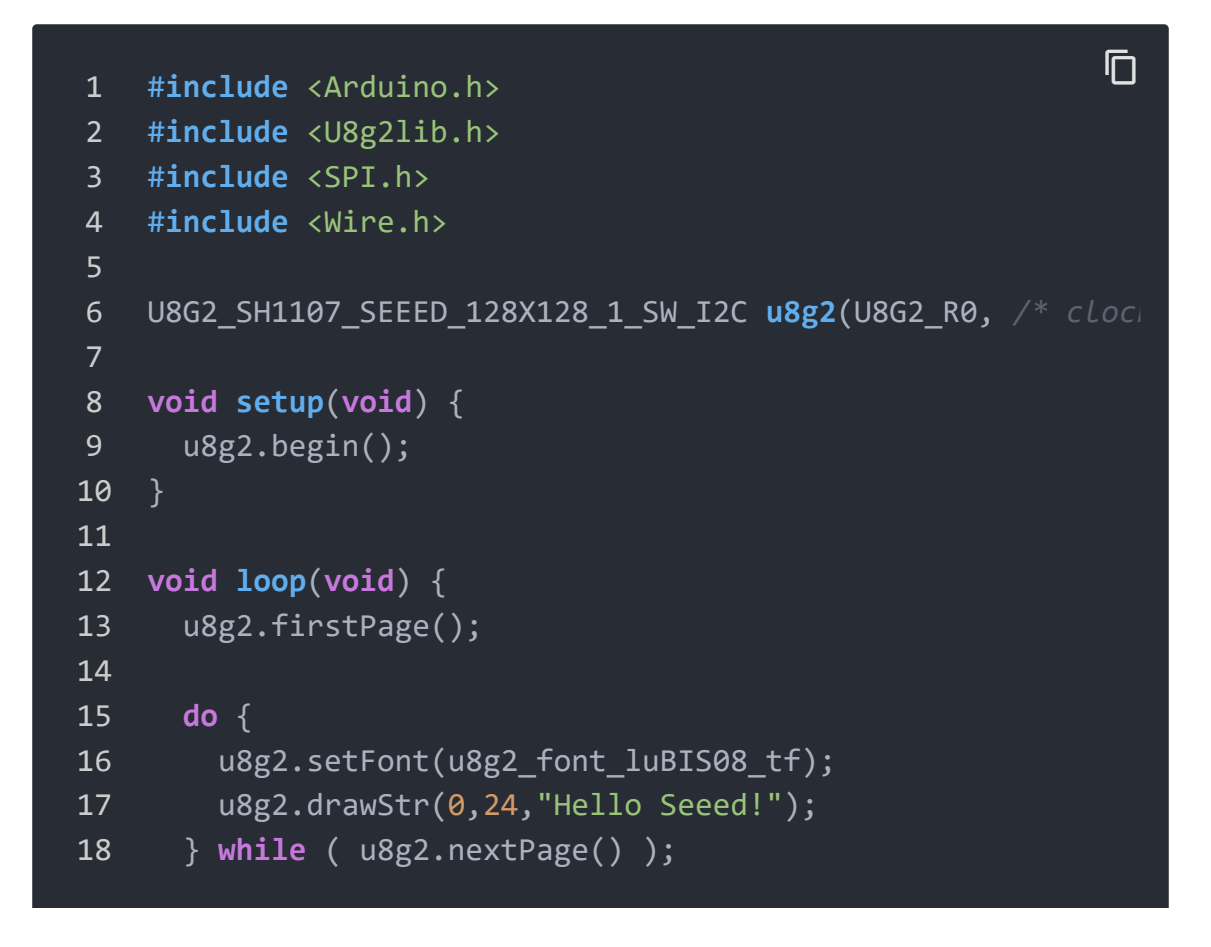

#### 19 }

#### Success

There will be a "Hello Seeed!" displayed on the screen of Grove - OLED Display 1.12" if everything goes well.

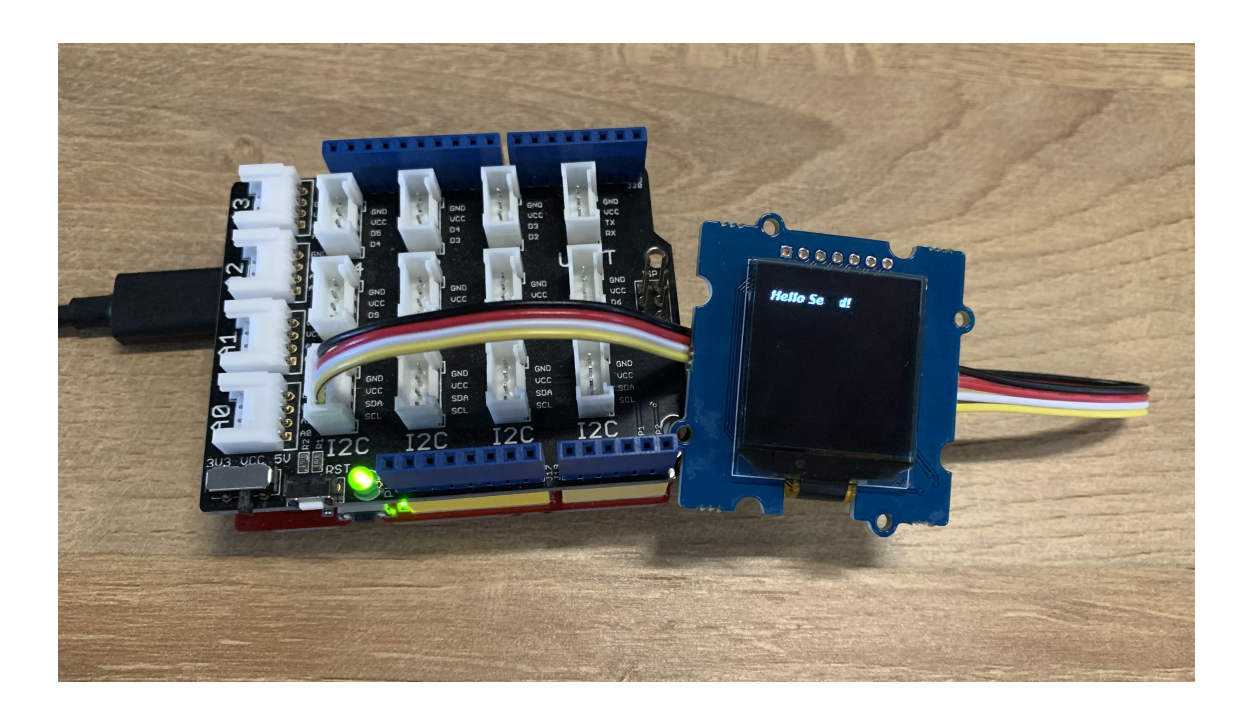

#### Note

If there's no Base Shield with you, Seeeduino Vx Series [https://www.seeedstudio.com/catalogsearch/result/index/? q=Seeeduino+v&product\_list\_limit=all] with **I2C interface** do work as well.

#### Hardware Overview (SPI)

- Step 1. Soldering male header and connect the wires.
- **Step 2.** Please follow the **YELLOW** line to cut down the wire on the board and follow the **WHITE** line to solder the SPI pannels and the middle pannels one by one.

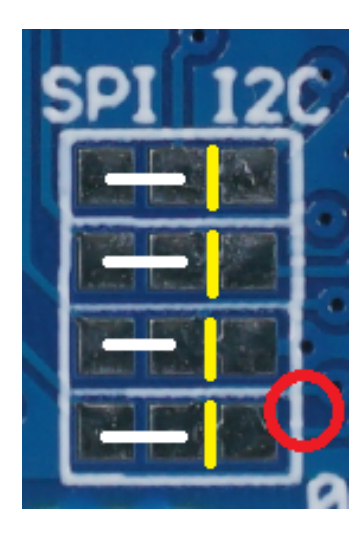

#### Caution

Please **be careful** to cut the wires one by one by following the **YELLOW** lines, otherwise you will damage all the display. We recommand you to cut the wires under magnifying glass.

#### Caution: This is the wrong method to cut wires!

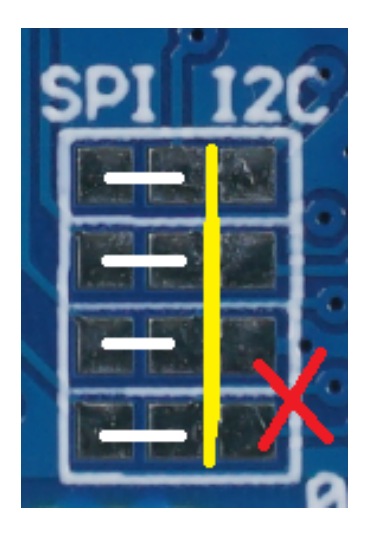

• **Step 3.** Follow the picture to connect the display and Seeeduino with wires.

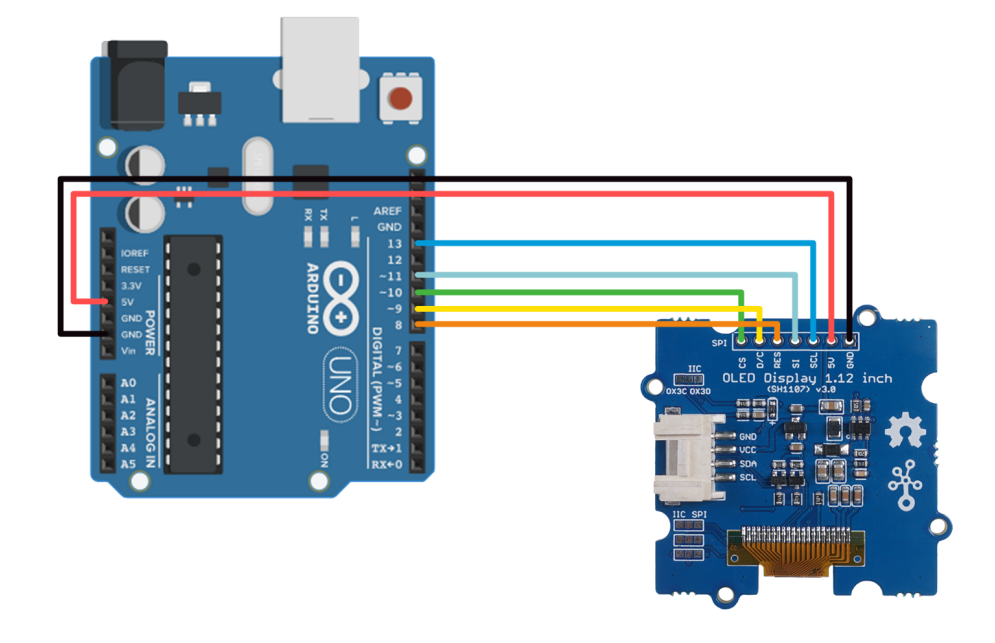

• **Step 4.** Connect Seeeduino to a PC via a USB cable.

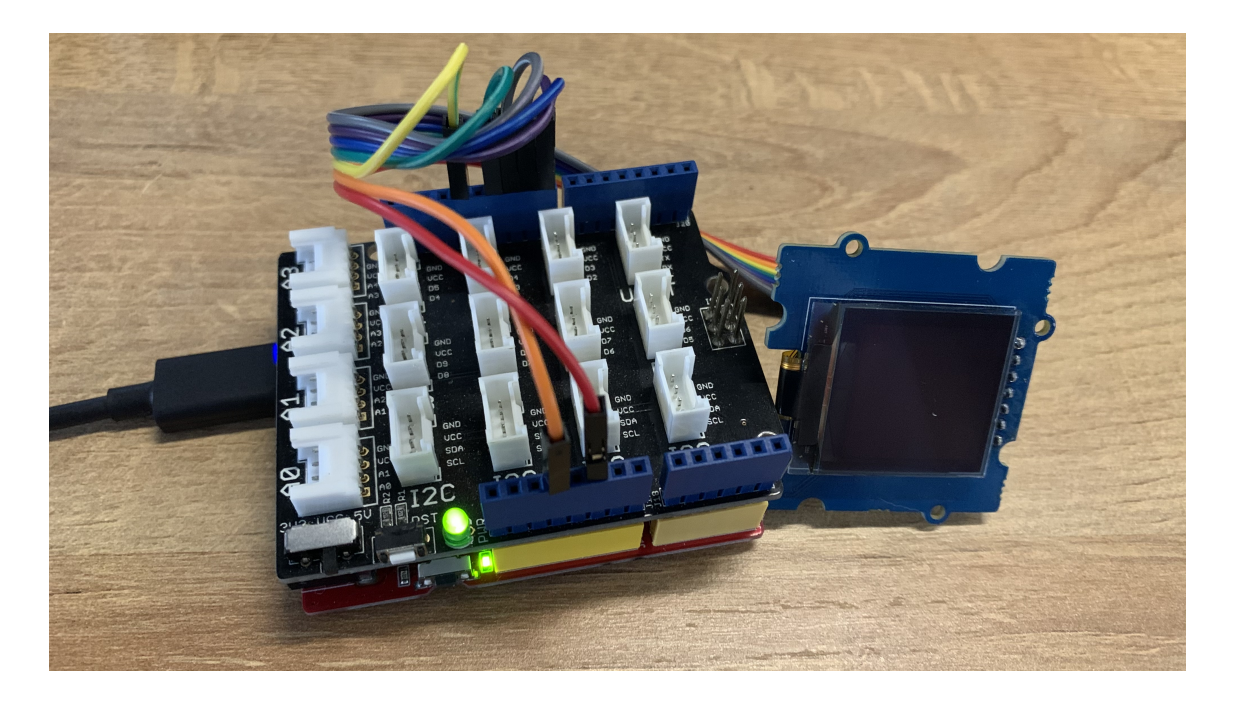

Software (SPI)

 Step 1. Open Arduino IDE and the Library Manager (Sketch > Include Library > manage Libraries) to install the library of u8g2.

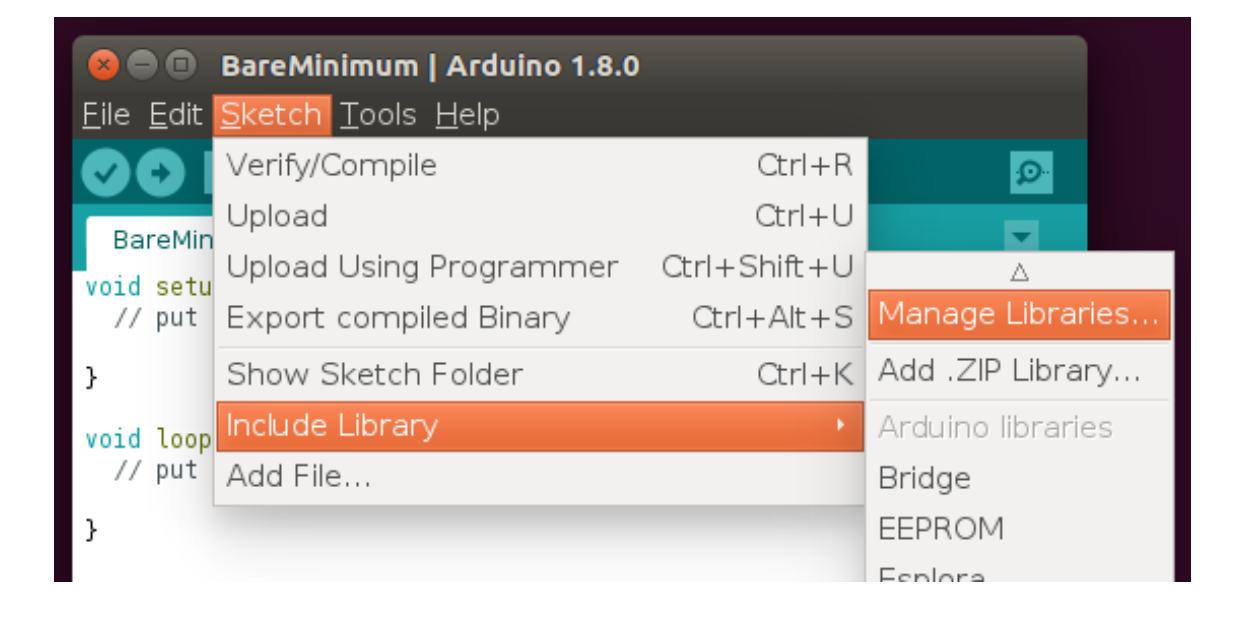

• **Step 2.** Enter "**u8g2**" into the search field and select latest version and Cclick "Install" button.

| 🛚 🖨 🔳 🛛 BareMinimum                                                                                                    | Arduino 1.8.0                                                                                                    |                                                                                                    |
|----------------------------------------------------------------------------------------------------|----------------------------------------------------------------------------------------------------|----------------------------------------------------------------------------------------------------|
| <u>F</u> ile <u>E</u> dit <u>S</u> ketch <u>T</u> ools <u>I</u>                                                                                                    | <u>H</u> elp                                                                                                    |                                                                                                    |
|                                                                                                    |                                                                                                    | ₽.<br>P                                                                                                    |
| 🛛 🔲 Library Manager                                                                                                    |                                                                                                    |                                                                                                    |
| Type All                                                                                                    | ▼ Topic All                                                                                                    | ▼ u8g2                                                                                                    |
| U8g2 by oliver Version 2.13.5<br>Monochrome LCD, OLED and<br>SH1106, T6963, RA8835, LC<br>IST3020, ST7920, LD7032, Kg<br>display controller: SSD1305, SSD<br>UC1604, UC1608, UC1610, UC1<br>Features: UTF8, >700 fonts, U8x<br>More info<br>Version 2.1 | INSTALLED<br>elnk Library. Display contro<br>7981, PCD8544, PCF8812, L<br>50108. Interfaces: I2C, SPI,<br>1306, SSD1309, SSD1322, SS<br>.611, UC1701, ST7565, ST7567,<br>8 char output. | oller: SSD1305, SSD1306, SSD1309, SSD<br>JC1604, UC1608, UC1610, UC1611, UC17<br>Parallel. Monochrome LCD, OLED and eInk<br>D1325, SSD1327, SSD1606, SH1106, T6963,<br>, NT7534, IST3020, ST7920, LD7032, KS0108. |

• Step 3. Upload the demo code below in your Arduino IDE.

```
1
    #include <Arduino.h>
2
   #include <U8g2lib.h>
3
   #include <SPI.h>
4
   #include <Wire.h>
5
6
   U8G2_SH1107_128X128_1_4W_HW_SPI u8g2(U8G2_R3, /* cs=*/ 1
   void setup(void) {
8
     u8g2.begin();
10
11
12 void loop(void) {
13
     u8g2.firstPage();
14
15
     do {
16
       u8g2.setFont(u8g2_font_luBIS08_tf);
       u8g2.drawStr(0,24,"Hello Seeed!");
17
     } while ( u8g2.nextPage() );
18
19 }
```

#### Success

There will be a "Hello Seeed!" displayed on the screen of Grove - OLED Display 1.12" if everything goes well.

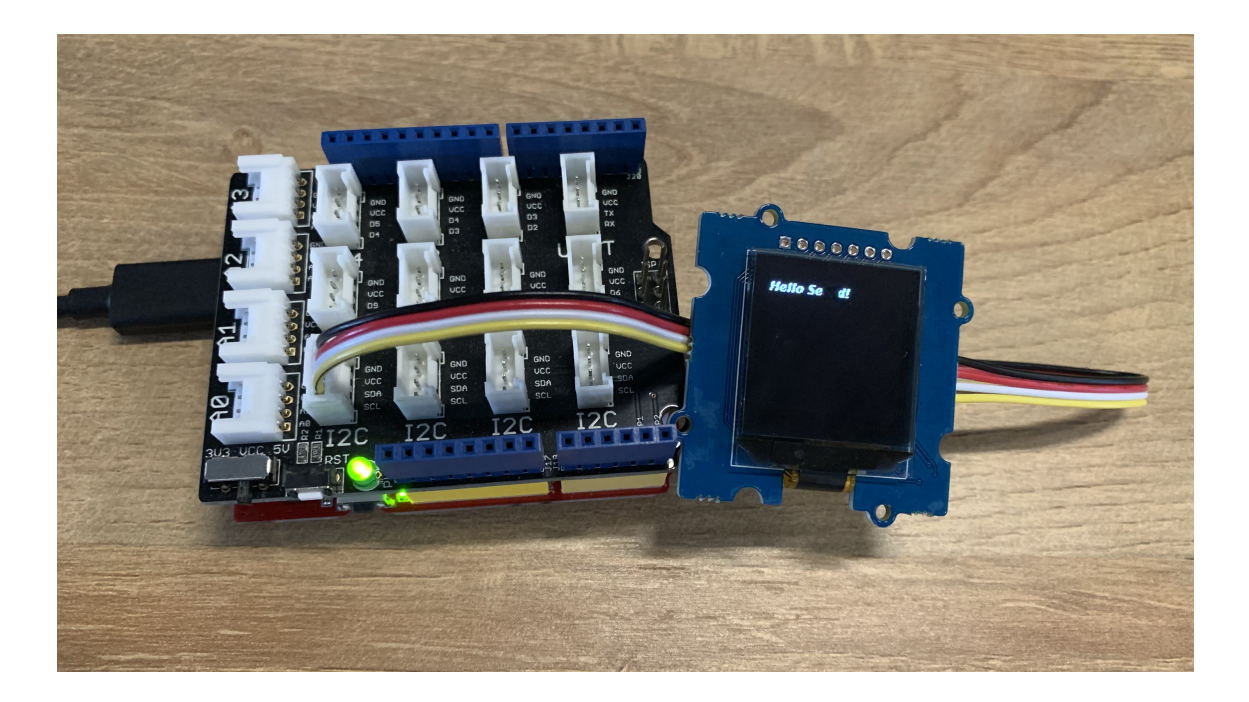

## Play on RaspberryPi

#### Materials required

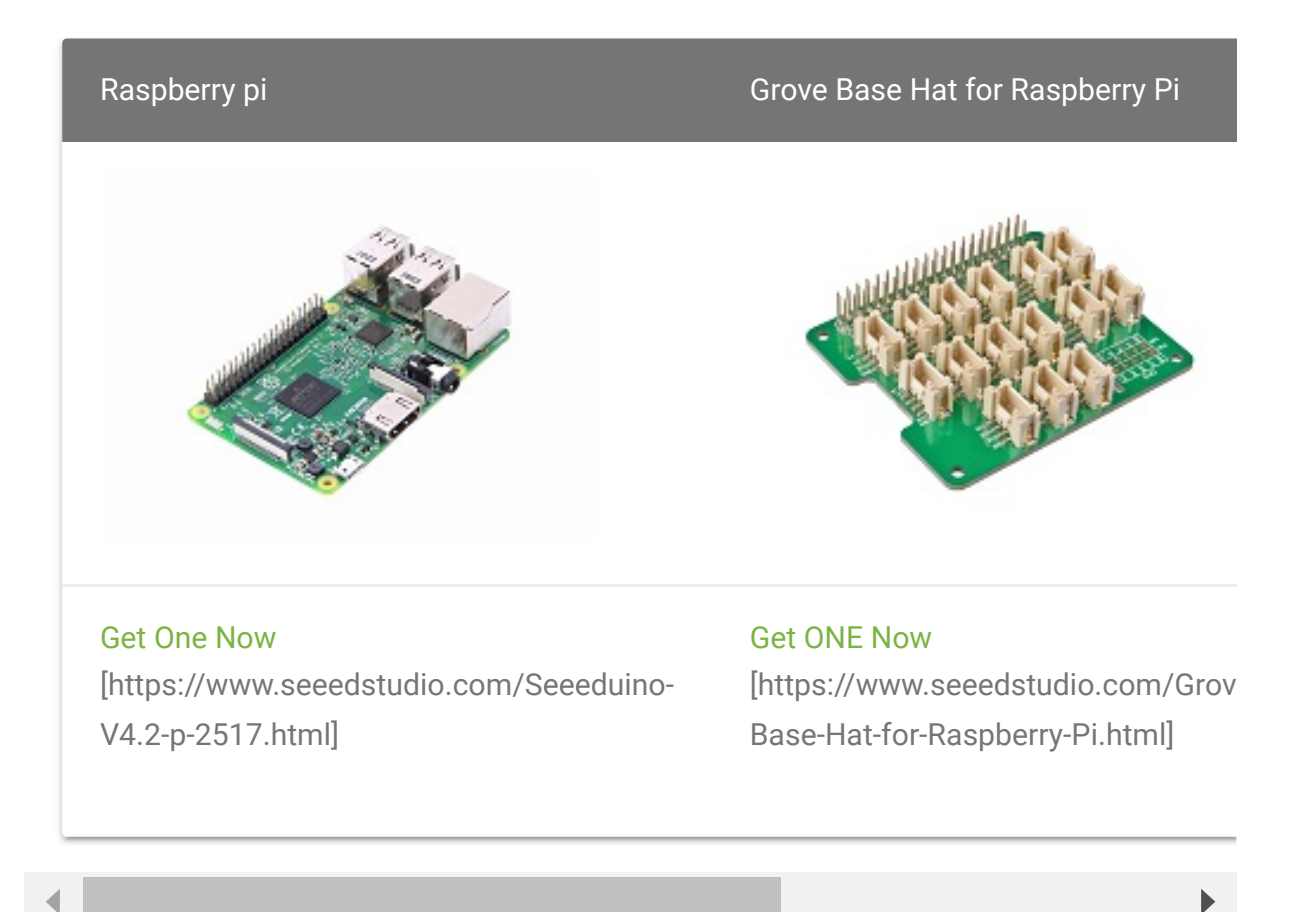

### Get ready for RaspberryPi

#### **I2C Connection**

- Step 1. Plug OLED Yellow&Blue Display 0.96" to I2C port of Grove Base Hat.
- Step 2. Plug Grove Base Hat into RaspberryPi.
- Step 3. Connect RaspberryPi to a PC via Serial or SSH.

#### **SPI Connection**

• **Step 1.** Follow the sheet to connect the wires on Grove - Base Hat.

| Grove - OLED Display 1.12" V3.0<br>Pins | Raspberry Pi<br>GPIO | BCM2835<br>Code |
|-----------------------------------------|----------------------|-----------------|
| VCC                                     | 3.3V                 | 3.3V            |
| GND                                     | GND                  | GND             |
| SI                                      | MOSI                 | 10              |
| SCL                                     | SCLK                 | 11              |
| CS                                      | CE0                  | 8               |
| DC                                      | GPIO.6               | 25              |
| RES                                     | GPI0.2               | 27              |

- Step 2. Plug Grove Base Hat into RaspberryPi.
- **Step 3.** Connect RaspberryPi to a PC via Serial or SSH.

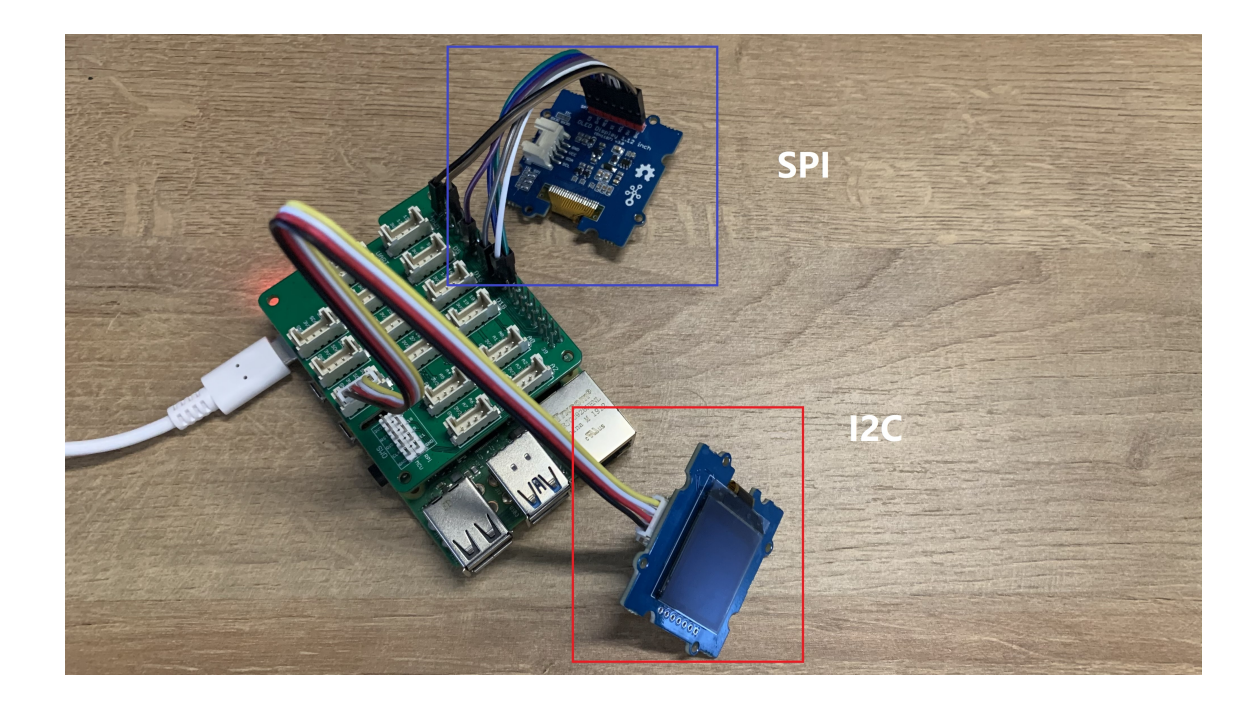

#### Software

- Step 1. Enable I2C and SPI on RaspberryPi
  - 1 sudo apt-get install -y i2c-tools
  - 2 sudo raspi-config

Follow the pictures to enable I2C and SPI on your RaspberryPi.

Ū

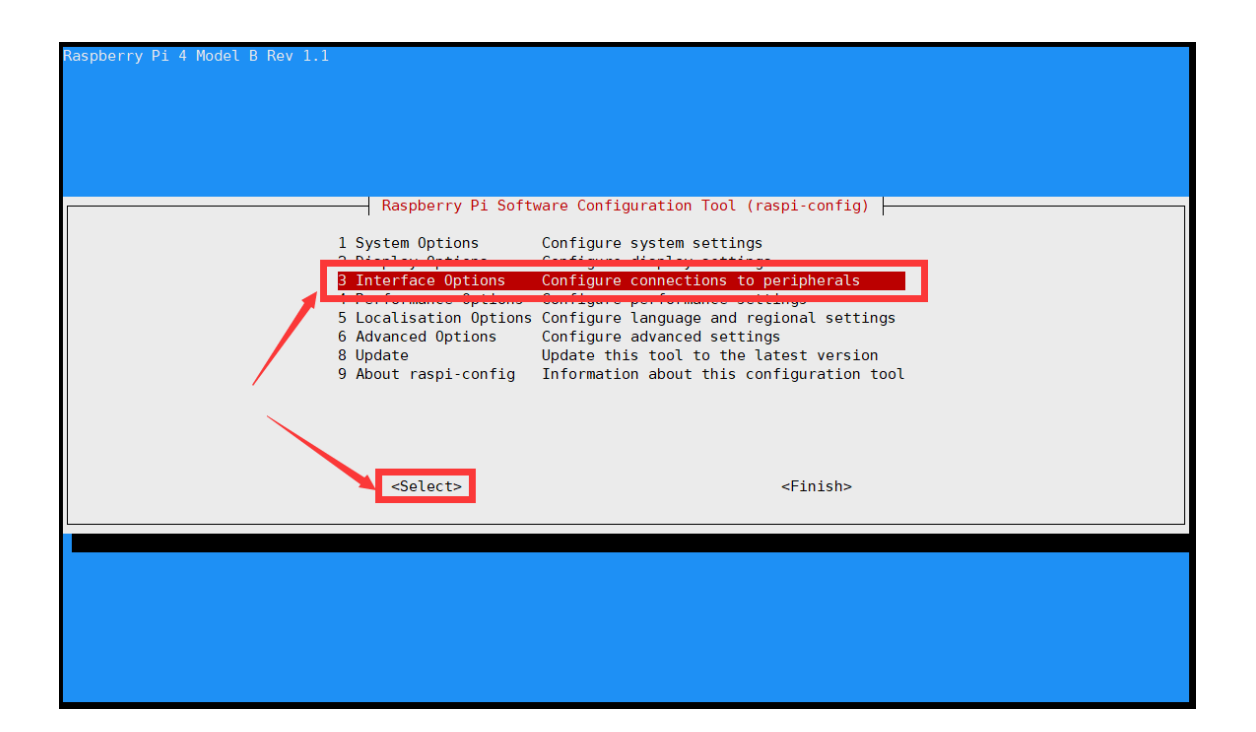

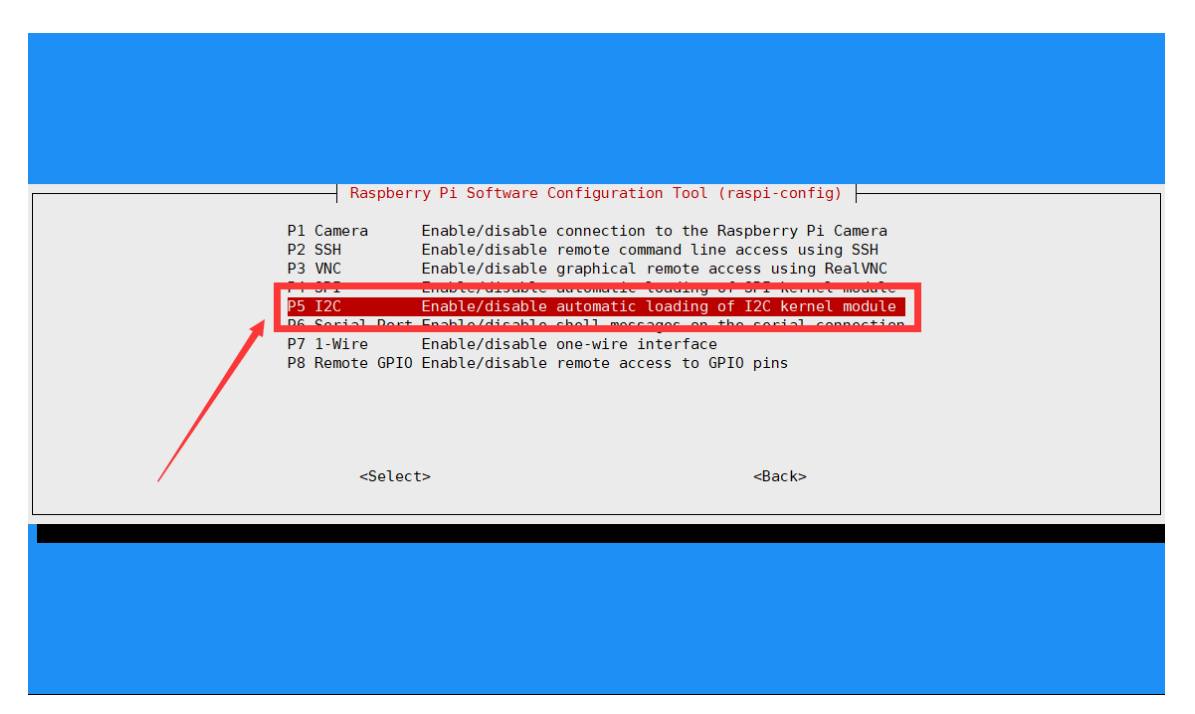

| Would you like the ARM I2C interface to be enabled? |                                                     |  |
|-----------------------------------------------------|-----------------------------------------------------|--|
| Res <no></no>                                       | Would you like the ARM I2C interface to be enabled? |  |
| KYESS <no></no>                                     |                                                     |  |
|                                                     | ۲ées> <no></no>                                     |  |
|                                                     |                                                     |  |

| Raspberry Pi Software Configuration Tool (raspi-config)         P1 Camera         P2 SSB       Enable/disable connection to the Raspberry Pi Camera         P2 SSB       Enable/disable remote command Line access using SSH         P4 SPT       Enable/disable remote command Line access using DesNuc         P6 Serial Port Enable/disable shell messages on the serial connection         P7 1-Wire       Enable/disable remote access to GPIO pins |
|----------------------------------------------------------------------------------------------------|
|----------------------------------------------------------------------------------------------------|

| Would you like the SPI interface to be enabled? |  |
|-------------------------------------------------|--|
| <b>eres-</b> <ho></ho>                          |  |
|                                                 |  |

And then reboot your RaspberryPi

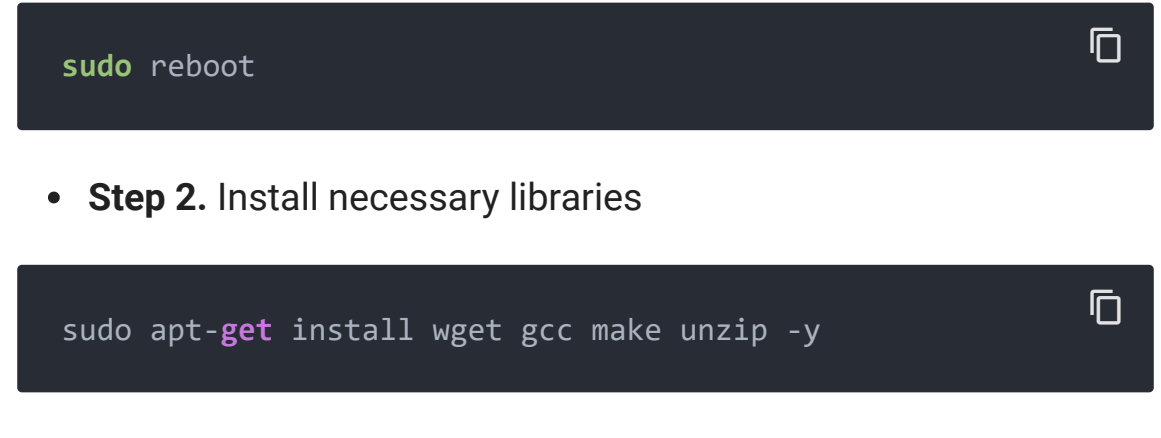

Install WiringPi Library

If you use WiringPi, you need to update WiringPi to version 2.52. This library may not be updated. Other libraries are recommended

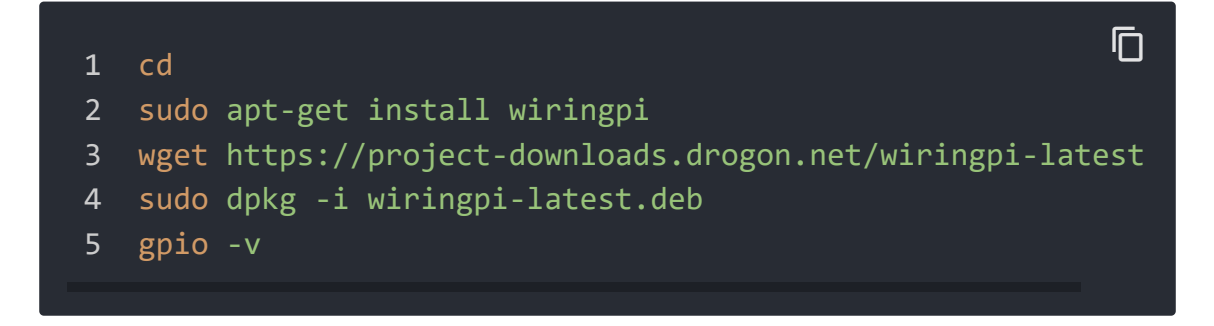

#### Install bcm2835

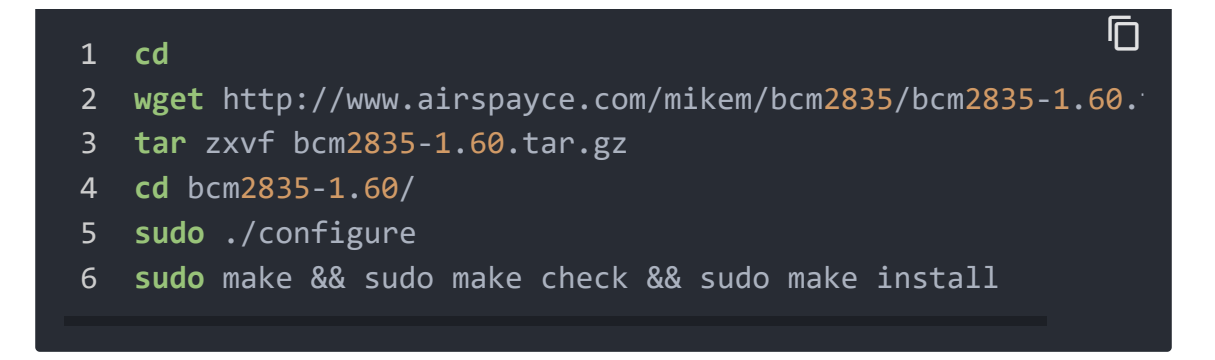

For more information and the newest libraries please refer to website: bcm2835 [http://www.airspayce.com/mikem/bcm2835/]

• Step 3. Download the demo codes

**1.** For I2C [https://files.seeedstudio.com/wiki/Grove-OLED-Display-1.12-(SH1107)\_V3.0/demo/RaspberryPil2C.zip]

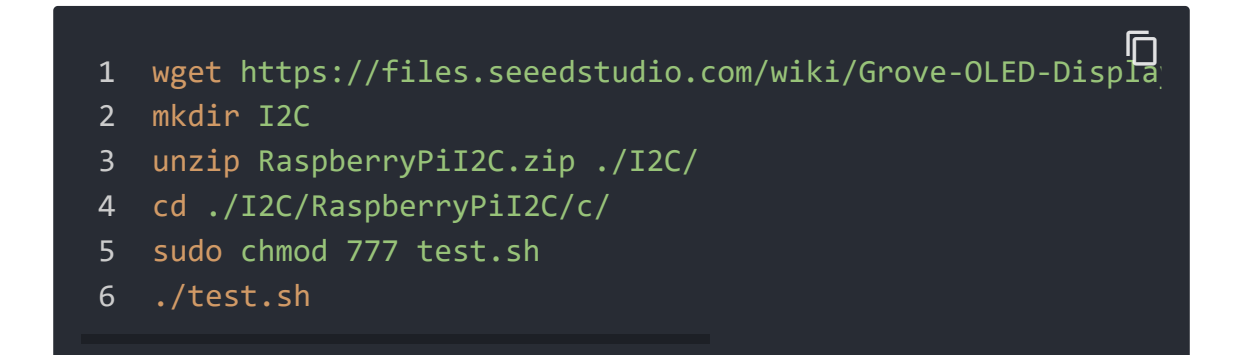

**2.** For SPI [https://files.seeedstudio.com/wiki/Grove-OLED-Display-1.12-(SH1107)\_V3.0/demo/RaspberryPiSPI.zip]

```
1 wget https://files.seeedstudio.com/wiki/Grove-OLED-Displa
2 mkdir SPI
3 unzip RaspberryPiSPI.zip ./SPI/
4 cd ./SPI/RaspberryPiSPI/c/
5 sudo chmod 777 test.sh
6 ./test.sh
```

If you want to have more demo, we also have a little video clip.

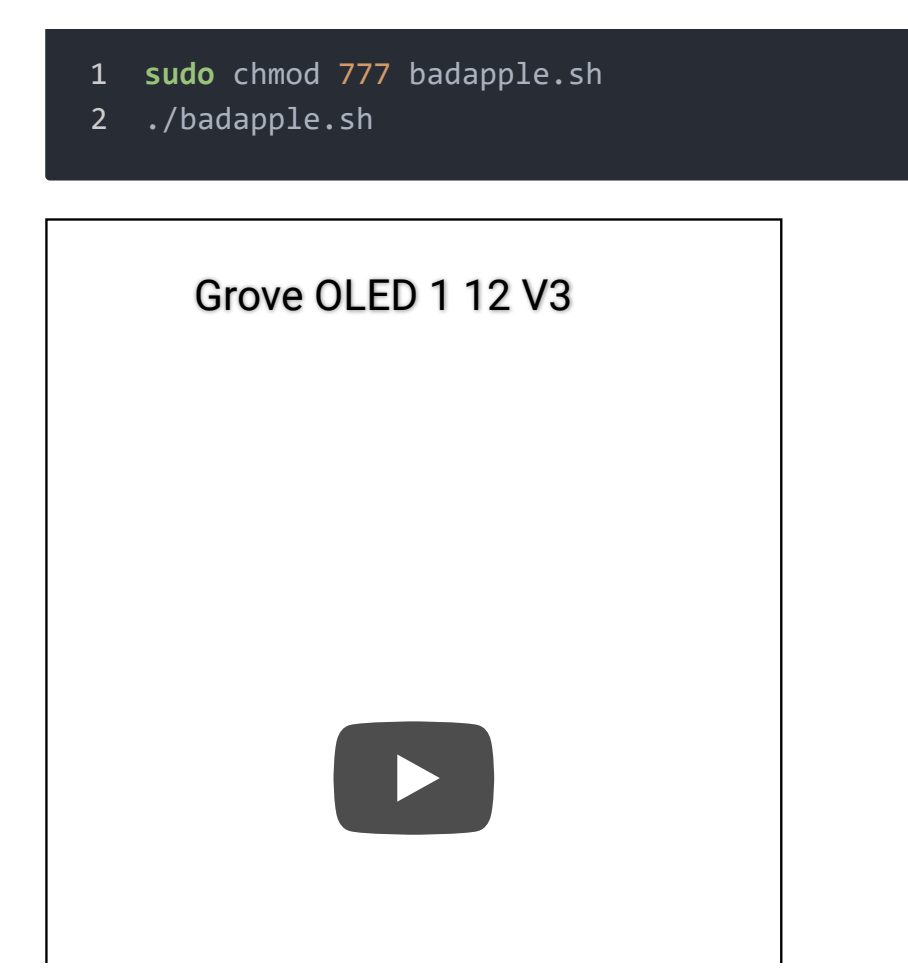

## U8g2 Library Introduction

U8g2 is a monochrome graphics library for embedded devices. U8g2 supports monochrome OLEDs and LCDs, which include our chip SSD1327/SH1107G.

The Arduino library U8g2 can be installed from the library manager of the Arduino IDE. U8g2 also includes U8x8 library:

### U8g2

- Includes all graphics procedures (line/box/circle draw).
- Supports many fonts. (Almost) no restriction on the font height.

• Requires some memory in the microcontroller to render the display.

#### U8x8

- Text output only (character) device.
- Only fonts allowed with fit into a 8x8 pixel grid.
- Writes directly to the display. No buffer in the microcontroller required.

#### Here provides the U8g2 Library wiki

[https://github.com/olikraus/u8g2/wiki] as well as the U8g2 API Reference [https://github.com/olikraus/u8g2/wiki/u8g2reference] page.

### Schematic Online Viewer

### Resources

- [Eagle] Grove-OLED Display 1.12inch in Eagle
   [https://files.seeedstudio.com/wiki/Grove-OLED-Display-1.12-(SH1107)\_V3.0/res/Grove%200LED%20Display%201.12%20(S H1107)%20v3.0.zip]
- [PDF] Grove-OLED Display 1.12inch V3.0 Sch [https://files.seeedstudio.com/wiki/Grove-OLED-Display-1.12-

(SH1107)\_V3.0/res/Grove%200LED%20Display%201.12%20(S H1107)%20v3.0.pdf]

### • [Datasheet] SH1107\_datasheet

[https://files.seeedstudio.com/wiki/Grove-OLED-Display-1.12-(SH1107)\_V3.0/res/SH1107V2.1.pdf]

## Tech Support

#### Please submit any technical issue into our forum

[https://forum.seeedstudio.com/].

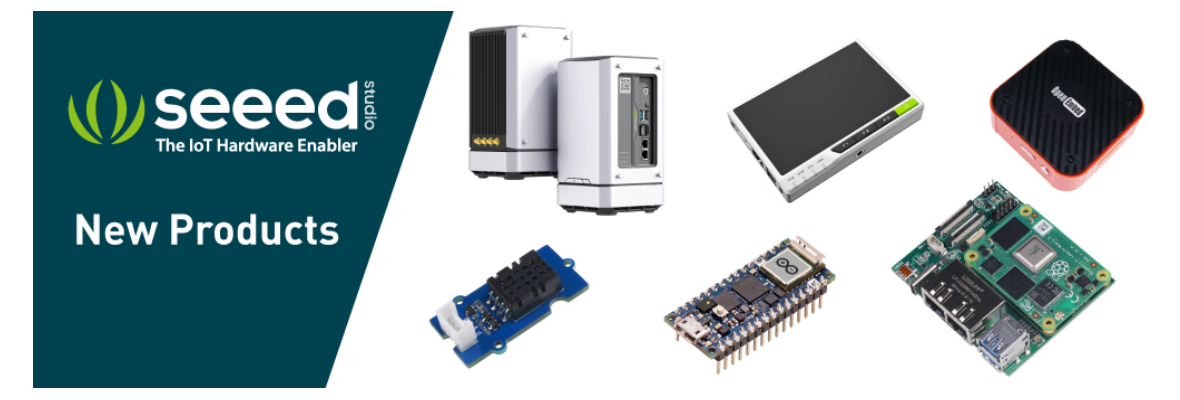

[https://www.seeedstudio.com/act-4.html? utm\_source=wiki&utm\_medium=wikibanner&utm\_campaign=newpr oducts]